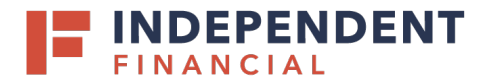

3. Click the Pencil icon

# ADMIN GUIDE: CUSTOMIZING YOUR COMPANY POLICY

- 1. On the left hand menu item, under Administration select **Company Settings**.
- 2. In order to edit the Company Policy, under Overview tab click on **ACH Collection** or any Transaction Type available.
  - Note: Reference the Corporate Company Settings to view definition of options available.

| =        | FINANCIAL                |                  |                  |                                   |                                   |                        |          | Welcome back, |          |  |
|----------|--------------------------|------------------|------------------|-----------------------------------|-----------------------------------|------------------------|----------|---------------|----------|--|
| ភ        | Accounts                 | FS Testin        | g Treasur        | y Prefund                         |                                   |                        |          |               |          |  |
|          | Mailbox                  | Company Policy   | •                |                                   |                                   |                        |          |               |          |  |
| $\equiv$ | Activity Center          | Overview         | Features         | Accounts User                     | r Roles                           |                        |          |               |          |  |
|          | Pay & Transfer V         |                  | -                |                                   |                                   |                        |          |               |          |  |
| ⊞        | Treasury Services $\sim$ |                  |                  |                                   | Per Month Approval                | Per Account Approval   | Draft    | Approve       | Cancel   |  |
|          | eStatements              | Transaction Type | Approval Limit   | Per Day Approval Limits           | Limits                            | Limits                 | Max      | Max           | Max      |  |
| III      | Reports 2                | ACH Collection   | \$500.00         | 999,999,999 / \$500.00            | 999,999,999 /<br>\$999,999,999.00 | 999,999,999 / \$500.00 | 1<br>Any | 1<br>Any      | 1<br>Any |  |
| Ξ        | Administration           |                  | \$999,999,999.00 | 999,999,999 /<br>\$999,999,999.00 | 999,999,999 /<br>\$999,999,999.00 |                        | 1        | 1             | 1        |  |
|          | Company Settings         | ACH Passthru     |                  |                                   |                                   |                        | Any      | Any           | Any      |  |
|          | User Management          | ACH Payments     | \$500.00         | 999,999,999 / \$500.00            | 999,999,999 /<br>\$999,999,999.00 | 999,999,999 / \$500.00 | 1<br>Any | 1<br>Any      | 1<br>Any |  |
|          | User Roles               | Change           |                  | 999 999 999                       | 999 999 999                       | 999 999 999            | 1        | 1             | 1        |  |

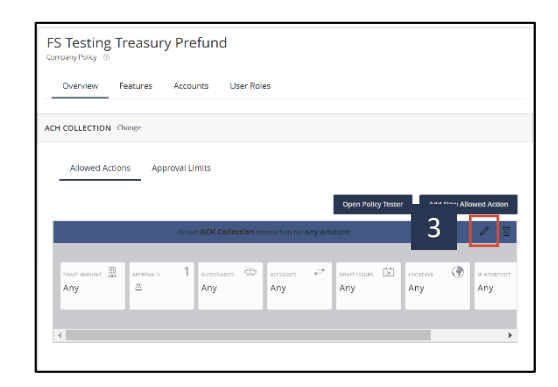

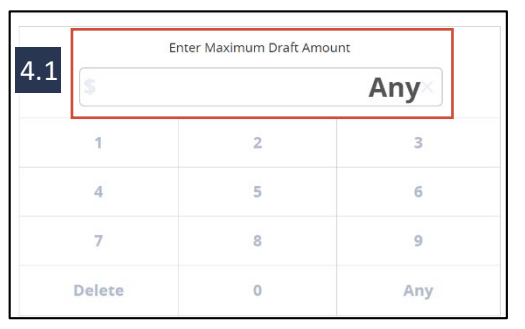

4. Click on each option displayed to set the company policy limit:

4.1: **Draft Amount** – Enter an amount up to your approved company limit

• **Tip:** Set the draft limit to **Any** for Wires, while you are working with the bank to raise temporary approval limits.

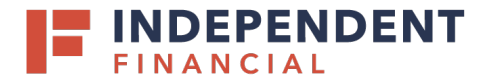

4.2: **Approvals** – To add additional approvals required click the '+' button. If you decide to remove the additional approval requirement, click the '-" button.

 Note: The number of approvers required cannot be lower than the number of approvals the company has been set up by the bank. If you would like to decrease your company set approvers please contact Treasury Support at <u>Treasury.Support@ibtx.com</u>

4.3: **Subsidiaries** – To restrict subsidiaries, select from the list of subsidiaries to be tied to the business profile.

4.4: **Accounts** – To restrict account visibility, select the accounts to be tied to the business profile.

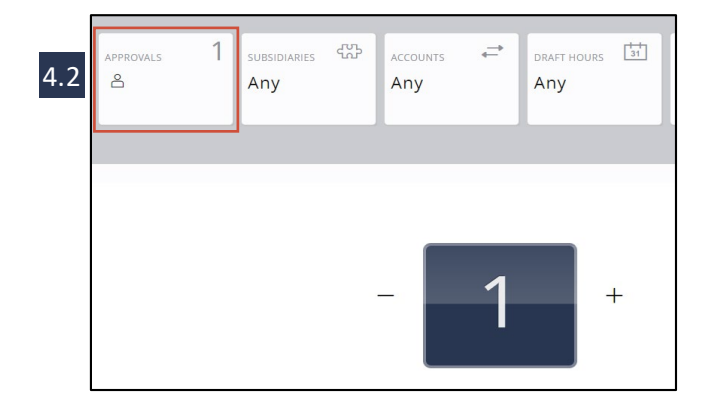

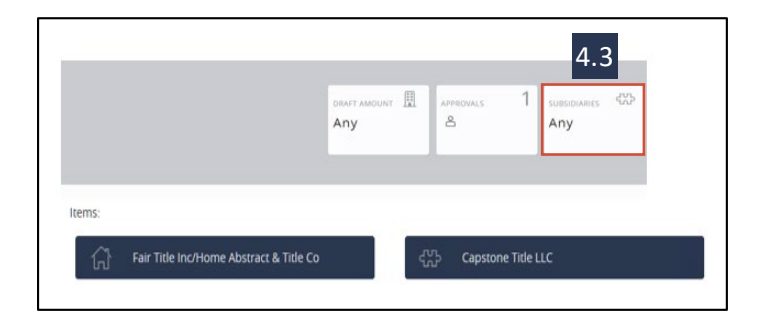

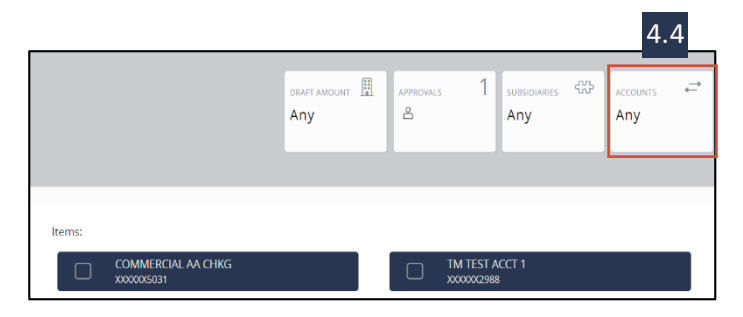

2 | Admin Guide: Customizing Your Company Policy

Member FDIC 🚖 Equal Housing Lender

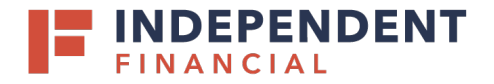

4.5: **Draft Hours** – Click each box to create a time restrictriction.

• Note: Time displayed is Central Time Zone.

4.6: Location – Select from the permitted regions

4.7: **IP Addresses** – Users can add I.P. addresses to restrict transaction origin

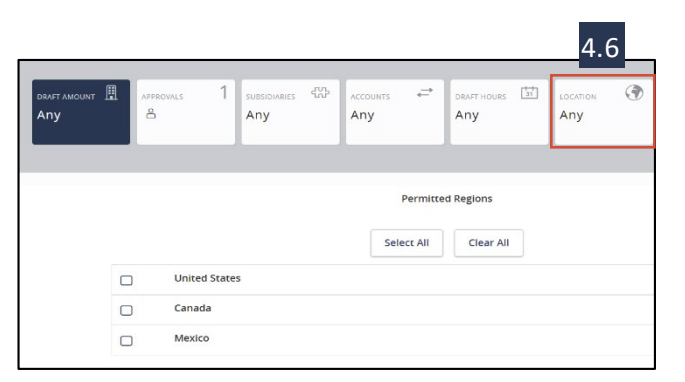

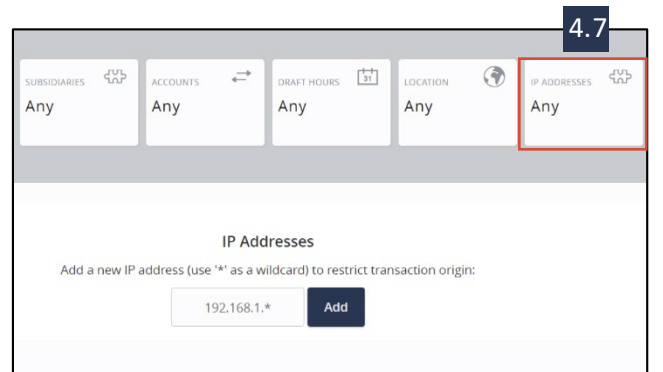

3 | Admin Guide: Customizing Your Company Policy

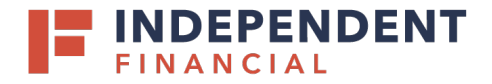

4.8: **SEC Codes** – Restrict SEC codes by selecting only PPD or CCD (applies to ACH only)

- Note: Options will vary and are dependent on services enabled.
- 4.8 RAFT AMOUNT ÷ ACCOUNTS 🔿 DRAFT HOURS ۲ P ADDRESSES LOCATION പ്പ Any Any Any Any Any Any Any

 Approval Limits – This is a read only field. Limits are set by the bank. To request changes please email Treasury.Support@ibtx.com

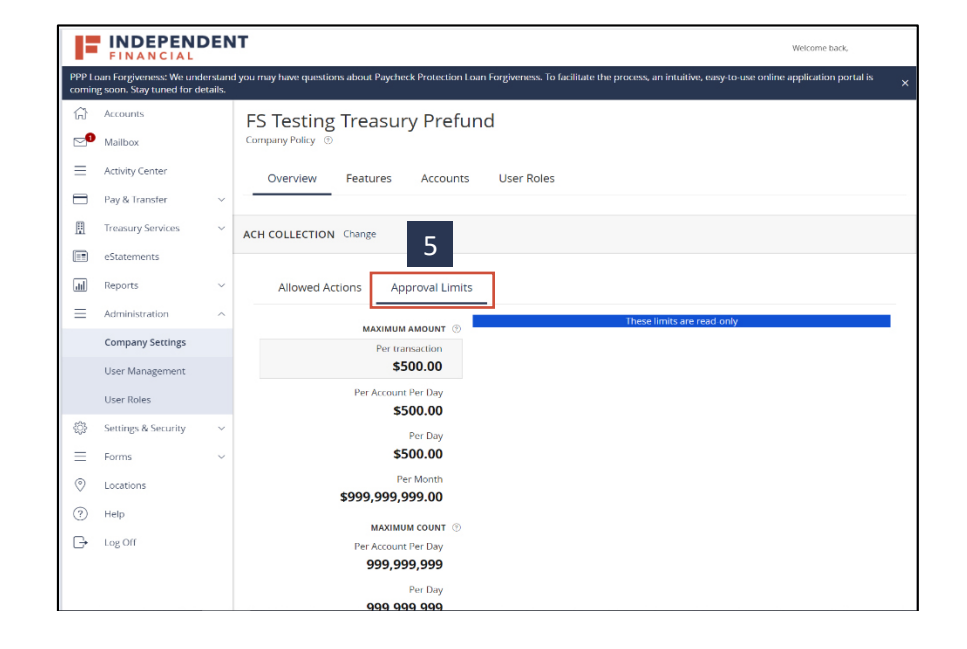

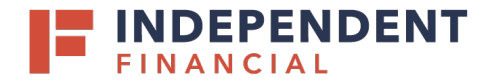

 Features – This is a read only field. Features are enabled based on services the company has requested. To request changes or add new services please email <u>Treasury.Support@ibtx.com</u>

Reference the Corporate Company Settings to view definition of options available.

| E              | FINANCIAL                                            | DEN                  | т                                                                           | Welcome back,                                                                             |
|----------------|------------------------------------------------------|----------------------|-----------------------------------------------------------------------------|-------------------------------------------------------------------------------------------|
| PPP L<br>comin | oan Forgiveness: We und<br>1g soon. Stay tuned for d | derstand<br>letails. | you may have questions about Paycheck Protection Loan Forgiveness. To facil | itate the process, an intuitive, easy-to-use online application portal is $\qquad \times$ |
| â              | Accounts                                             |                      | FS Testing Treasury Prefund                                                 |                                                                                           |
|                | Mailbox<br>Activity Center                           |                      | Company Policy © 6                                                          |                                                                                           |
|                | Pay & Transfer                                       | ~                    |                                                                             |                                                                                           |
| ⊞              | Treasury Services                                    | ~                    | FEATURES ③                                                                  |                                                                                           |
|                | eStatements                                          |                      |                                                                             |                                                                                           |
| <u>ul</u>      | Reports                                              | ~                    | ۹ Search                                                                    |                                                                                           |
| ≡              | Administration                                       | ^                    | RIGHTS                                                                      |                                                                                           |
|                | Company Settings                                     |                      | Access Incoming/Outgoing Wire Alerts 🗸                                      | Allow one-time recipients                                                                 |
|                | User Management                                      |                      | Can Add Users 🗸                                                             | Centrix FTMS 🗸                                                                            |
|                | User Roles                                           |                      | Recipient upload from batch 🗸                                               | View Wire Activity 🗸                                                                      |
| ŝ              | Settings & Security                                  | ~                    |                                                                             |                                                                                           |
| $\equiv$       | Forms                                                | ~                    | Wire upload from batch (requires Multi-Wire) 🗸 🗸                            |                                                                                           |
| $\odot$        | Locations                                            |                      | INFORMATION REPORTING                                                       |                                                                                           |
| ?              | Help                                                 |                      | ACH Activity Current Day 🗸                                                  | ACH Activity Previous Day 🗸                                                               |
| G              | Log Off                                              |                      | ACH Online Origination 🗸                                                    | Balance and Activity Current Day 🗸                                                        |
|                |                                                      |                      | Balance and Activity Previous Day $\checkmark$                              | Cash Position Previous Days 🗸                                                             |

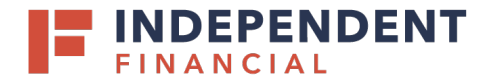

 Accounts – This is a read only field. Accounts assigned to the company will be displayed. To request changes or add a new account please email <u>Treasury.Support@ibtx.com</u>

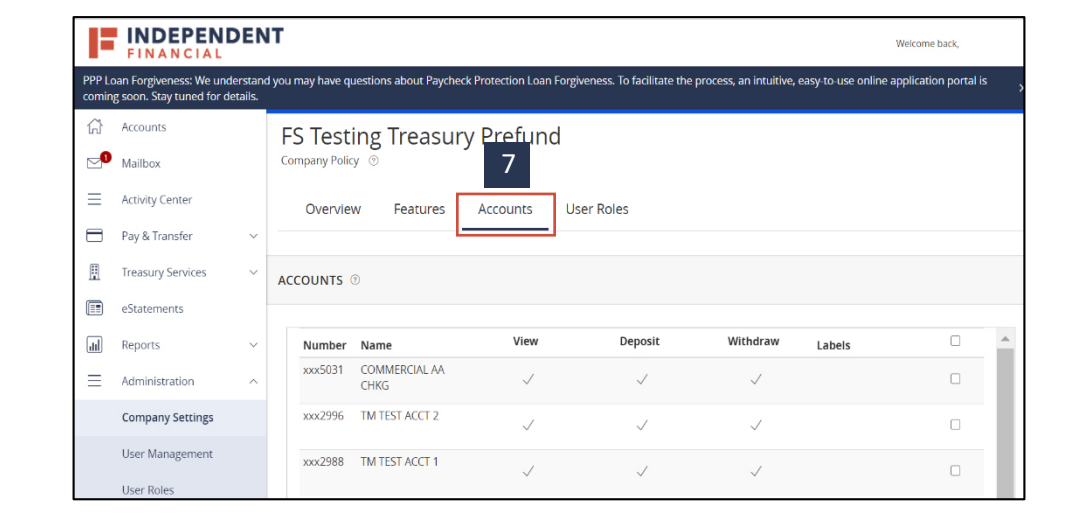

- 8. Under **User Roles** tab you can view and edit the User Roles that have been created for your company.
  - Note: Refer to step-by-step guide on how to Create User Role.

| E.       | FINANCIAL              | DEN | т                      |                                                                                                    |          | ٧       | Velcome I   | back, |      |
|----------|------------------------|-----|------------------------|----------------------------------------------------------------------------------------------------|----------|---------|-------------|-------|------|
| ŵ        | Accounts               |     | l Iser Ro              |                                                                                                    |          |         |             |       |      |
|          | Mailbox                |     | USCI IKU               |                                                                                                    |          |         |             |       |      |
| $\equiv$ | Activity Center        |     | ۹ Search               |                                                                                                    |          |         | Create Role |       | Role |
|          | Pay & Transfer         | ~   |                        |                                                                                                    |          |         |             |       |      |
| ⊞        | Treasury Services      | ~   | USER ROLE              | S                                                                                                    |          |         |             |       |      |
|          | eStatements            |     | Name 🔶                 | Description                                                                                                    | Status 🔺 | Users 🔺 |             |       |      |
| dil      | Reports                | ~   |                        |                                                                                                    |          |         |             | 6     | -    |
| $\equiv$ | Administration         | ~   | Admin                  | None                                                                                                    | Active   | 5       | 0           | ſ     |      |
|          | Company Settings       |     | Admin Test             | This user has the rights to view accounts, perform funds transfer and approve<br>drafted payments and collections. | Active   | None    | Ø           | Ô     | Û    |
|          | User Management        |     | Copy of Tester<br>Role | Creating this role as part of Testing the new environment                                                          | Active   | None    | Ø           | C     | Û    |
|          | User Roles Tester Role |     | Tester Role            | Creating this role as part of Testing the new environment                                                          | Active   | None    | Ø           | Û     | Û    |